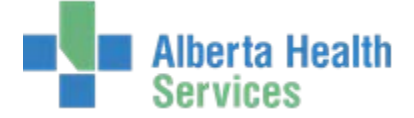

Accessing and Navigating the Meditech Desktop (Additional information can be found in the Overview and Navigation eLearning module)

Network Applications

HCIS

## **Accessing Meditech**

Accessing Meditech varies slightly according to zones.

# Chinook, DTHR and Palliser:

You can access Meditech using Citrix. Citrix can be accessed from a Citrix desktop icon or via Internet Explorer and the Citrix Web Interface.

# Aspen, Northern Lights and Peace:

Double-click the **Meditech** system icon on your desktop to access Meditech.

# **East Central:**

After logging on to your PC, open Meditech from the Start menu.

Click Start>Network Applications>Meditech Client Server.

# Log On to Meditech

Meditech has 2 icons. Meditech 567 will direct you to the live database which displays blue windows.

Meditech 567-Test will direct you to the test database which displays green windows.

A Sign On window opens when either icon is double-clicked.

### Complete the User and Password fields.

Click Tab or Enter to move to the next field.

Your HCIS will be set as a default. If you work in more than one HCIS, click F9 to see the list of options.

You will now be logged on to the Meditech Desktop.

## Log Off Meditech

Click the X in the top right corner. You must close each open Meditech window before you completely log off.

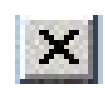

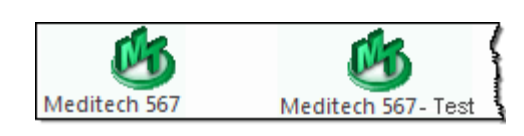

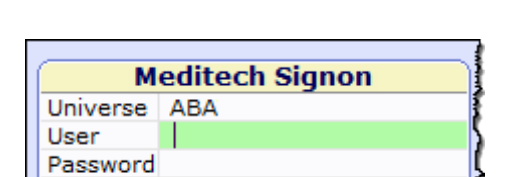

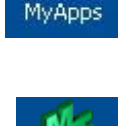

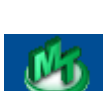

🚯 Meditech Client Serve

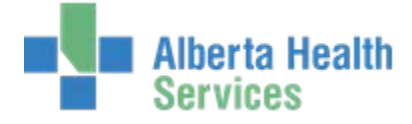

### Accessing and Navigating the Meditech Desktop

(Additional information can be found in the Overview and Navigation eLearning module)

# **Navigating the Meditech Desktop**

#### **Menu Navigation**

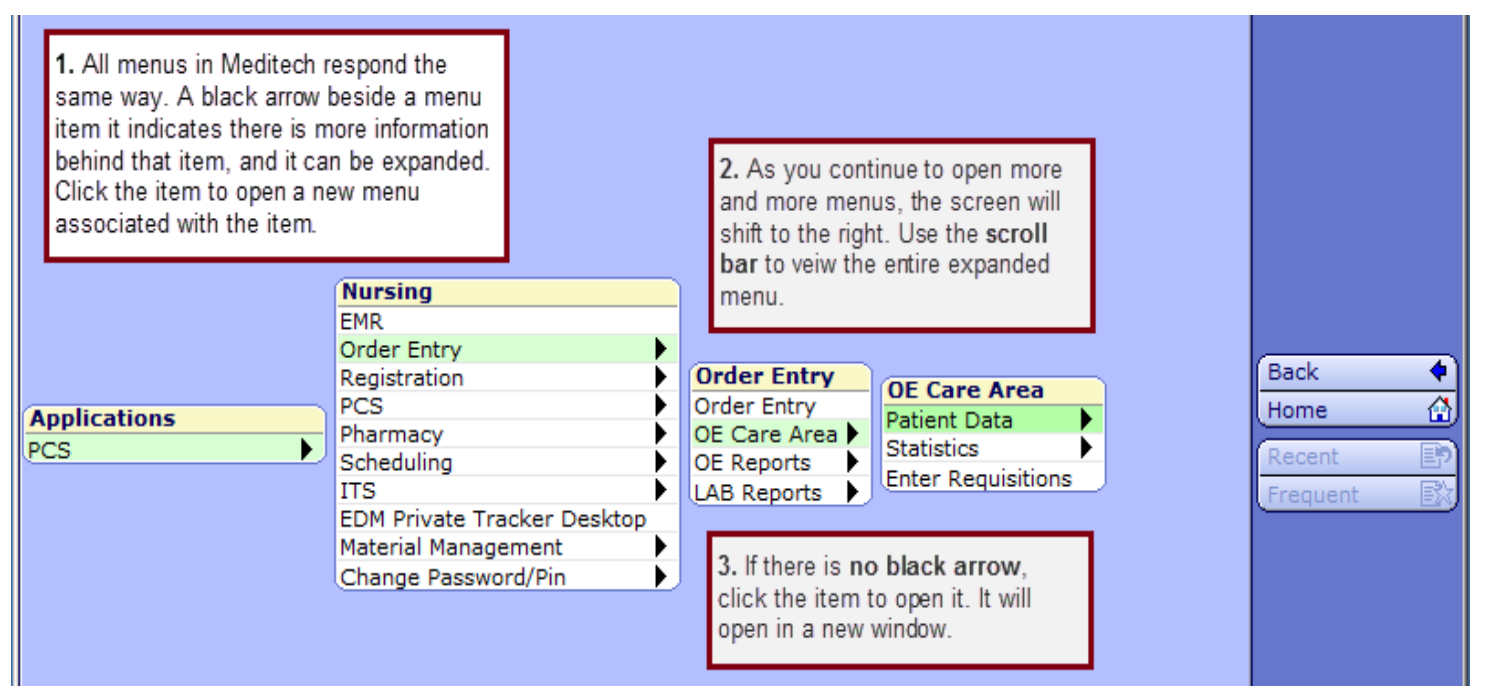

### **Right Menu Bar**

|                                          |                             | Additional navigation tools are available on the right toolbar.<br>Back- to move back a step or menu<br>Home- to take you back to the original state of the desktop<br>Recent- to view a recently accessed list of menus and routines<br>from your current session |                                                              |  |          |           |
|------------------------------------------|-----------------------------|----------------------------------------------------------------------------------------------------|--------------------------------------------------------------|--|----------|-----------|
| Applications<br>PCS *Palliser TEST 5.67* | Nursing                     |                                                                                                    | Frequent- to view a list of the routilies you use more often |  |          |           |
|                                          | EMR<br>Order Entry          | •                                                                                                    |                                                              |  |          |           |
|                                          | Registration                | ĥ                                                                                                    |                                                              |  | Back     | •         |
|                                          | PCS                         | Þ                                                                                                    | Registration                                                 |  | Home     |           |
|                                          | Pharmacy                    |                                                                                                    | Registration Desktop                                         |  |          |           |
|                                          | Scheduling                  | Ľ                                                                                                    | Reports                                                      |  | Recent   | <u></u> , |
|                                          | ITS                         |                                                                                                    |                                                              |  | Frequent | EX,       |
|                                          | EDM Private Tracker Desktop | •                                                                                                    |                                                              |  |          |           |
|                                          | Material Management         | Ľ                                                                                                    |                                                              |  |          |           |
|                                          | Change Password/Pin         |                                                                                                    |                                                              |  |          |           |
|                                          |                             |                                                                                                    |                                                              |  |          |           |